## <u>利用実績の確認方法・利用額を超えた場合は</u>

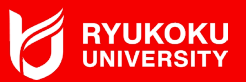

◆ アプリの下の「利用実績」から「絞り込み」を押すと、 利用日時の検索ができますので、 当該月を選択し確認してくだい。

◆ 利用上限額を超過し、さらに利用したい場合は、
総務課まで余裕をもって申請してください。
<u>somu@ad.ryukoku.ac.jp</u>
①所属 ②氏名 ③問合せ内容 ④携帯電話番号
を明記してください。

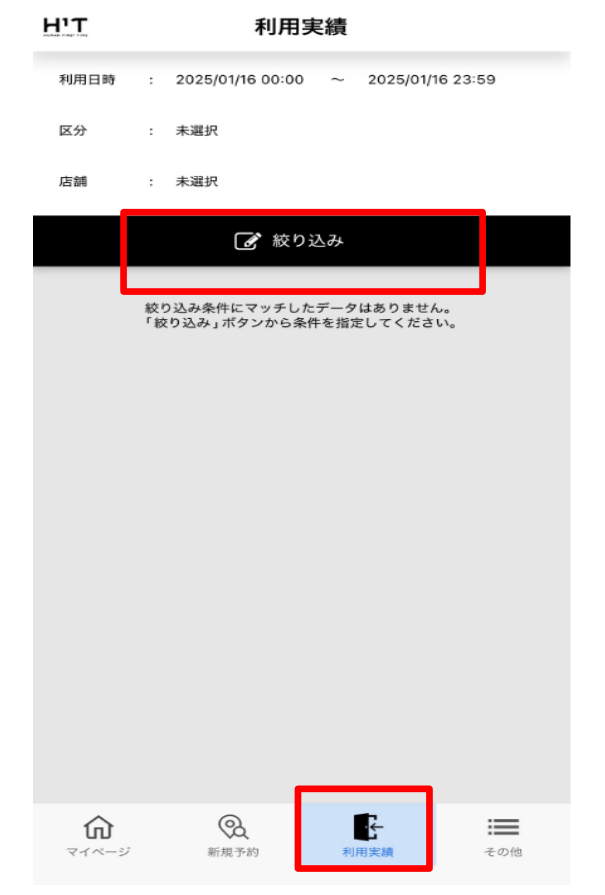